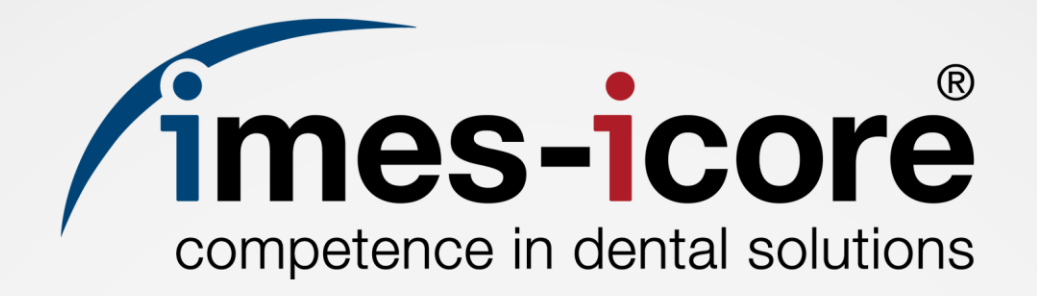

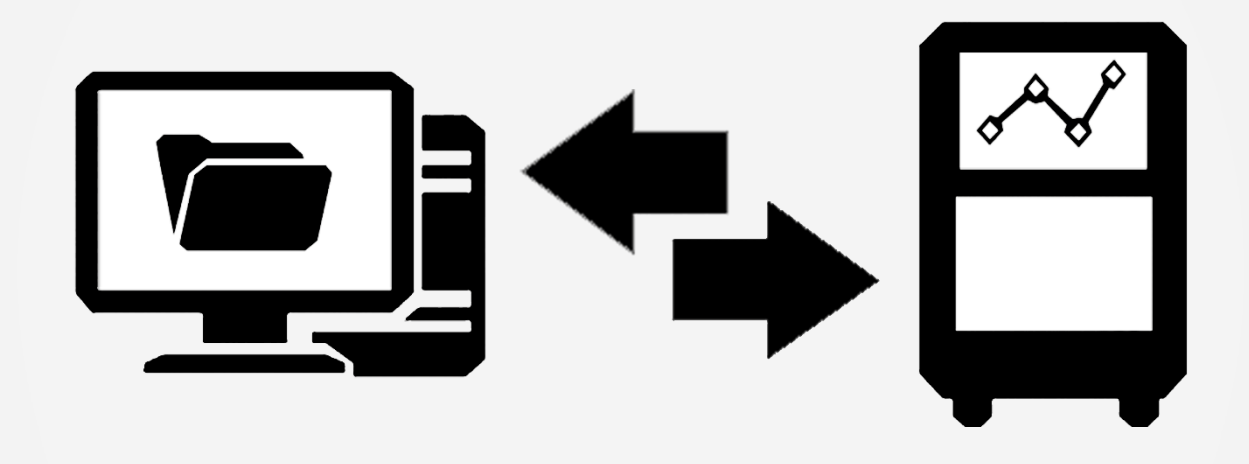

# **Brief Instruction | Kurzanleitung**

**CORiTEC** Systems

Set-up Network & CAM PC | Netzwerk & CAM PC-Einrichtung

Rev.: 02.02.2021

| Information   Informationen                                                           | 1        |
|---------------------------------------------------------------------------------------|----------|
| Introduction   Einleitung                                                             | 1        |
| Copyright   Urheberschutz                                                             | 1        |
| Trademark protection   Markenschutz                                                   | 1        |
| Customer Service   Kundenservice                                                      | 2        |
| Preparative steps   Vorbereitende Schritte                                            | 2        |
| Transport, installation and commissioning   Transport, Aufstellung und Inbetriebnahme | 2        |
| Network set-up CAM PC   Netzwerkeinrichtung CAM PC                                    | 3        |
| Create network user   Netzwerkbenutzer anlegen                                        | 3        |
| Share CAM output folder in the network   CAM Ausgabeordner im Netzwe<br>freigeben     | erk<br>8 |

| Network set-up CORiTEC system   Netzwerkeinrichtung CORiTEC<br>System1                                 | 2 |
|----------------------------------------------------------------------------------------------------|---|
| CORiTEC system with SmartControl V2.0   CORiTEC System mit<br>SmartControl V2.0                        | 2 |
| CORITEC system with SmartControl V1.0 or REMOTE   CORITEC System<br>mit SmartControl V1.0 oder REMOTE2 | 2 |

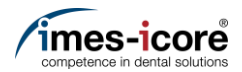

# Information | Informationen

#### Introduction | Einleitung

The contents of this Brief instruction are intended exclusively for trading partners of imes-icore GmbH. A spreading of the guidance to third is forbidden!

Die Inhalte dieser Kurzanleitung richten sich ausschließlich an Handelspartner der imes-icore GmbH. Ein Weitergeben der Anleitung an Dritte ist ausdrücklich untersagt!

## Copyright | Urheberschutz

The contents of this Brief instruction are copyright protected and are the intellectual property of imes-icore GmbH. Usage of this content is only permissible of using the machine. Any use outside of this is prohibited without the express written permission of the manufacturer. All rights, also those of translation, are reserved.

Die Inhalte dieser Kurzanleitung sind urheberrechtlich geschützt und geistiges Eigentum der imes-icore GmbH. Die Verwendung der Inhalte ist im Rahmen der Nutzung der Maschine zulässig. Eine darüberhinausgehende Verwendung ist ohne schriftliche Genehmigung des Herstellers nicht gestattet. Alle Rechte, auch die der Übersetzung, vorbehalten.

### Trademark protection | Markenschutz

All rights to product, company and brand names or third-party rights in this operating manual belong to the respective company or holder, regardless of their form, and are subject to international copyright and trademark laws. Individual labelling has been omitted from this Brief instruction. imes-icore<sup>®</sup> is a legally protected trademark according to section 4 no.1 MarkenG (trademark law).

Alle Rechte an Produktnamen, Unternehmensnamen, Markennamen oder von Drittparteien unabhängig der Formatierung in dieser Gebrauchsanleitung sind Eigentum des jeweiligen Unternehmens oder Inhabers und unterliegen einem internationalen urheber- und markenrechtlichen Schutz. In dieser Kurzanleitung wird auf eine individuelle Kennzeichnung verzichtet. imes-icore<sup>®</sup> ist eine nach § 4 Nr.1 MarkenG (Markengesetz) eingetragene und rechtlich geschützte Marke.

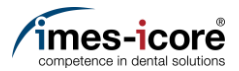

#### Customer Service | Kundenservice

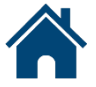

imes-icore GmbH | Im Leibolzgraben 16 | D-36132 Eiterfeld

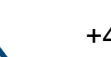

+49 (0) 6672 898-469

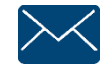

support@imes-icore.de

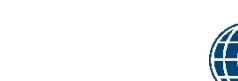

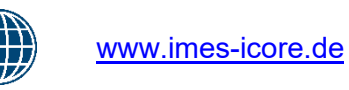

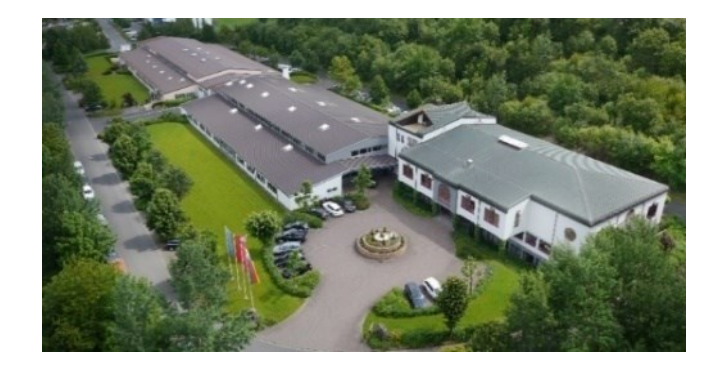

# Preparative steps | Vorbereitende Schritte

## Transport, installation and commissioning | Transport, Aufstellung und Inbetriebnahme

Transport, installation and commissioning of the machine according to the operating manual! Observe the warning and safety instructions in the operating manual!

+49 (0) 6672 898-223

Transport, Aufstellung und Inbetriebnahme der Maschine nach Betriebsanleitung! Warn- und Sicherheitshinweise in der Betriebsanleitung beachten!

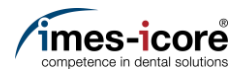

# Network set-up CAM PC | Netzwerkeinrichtung CAM PC

# Create network user | Netzwerkbenutzer anlegen

| Eest match     |   |                                                                                              |                                                                                                    |  |  |
|----------------|---|----------------------------------------------------------------------------------------------|----------------------------------------------------------------------------------------------------|--|--|
| Search the web | > | Command Prompt<br>App<br>Open<br>Run as administrator                                        | <ol> <li>Switch on the CAM PC at the main switch</li> <li>Wait until the CAM PC has completely booted.</li> <li>Press the Windows<sup>®</sup> Start button (1).</li> <li>Type cmd (2) to search the Command Prompt App (3).</li> <li>Press Run as administrator (4).</li> </ol>                              |  |  |
|                |   | <ul> <li>↓ Open file location</li> <li>¬□ Pin to Start</li> <li>-□ Pin to taskbar</li> </ul> | <ol> <li>CAM PC am Hauptschalter einschalten.</li> <li>Warten bis der CAM PC vollständig<br/>gebootet hat.</li> <li>Windows<sup>®</sup>-Start-Taste (1) betätigen.</li> <li>Zum Suchen der Eingabeaufforderungs-Ap<br/>(3) cmd (2) eintippen.</li> <li>Als Administrator ausführen (4) betätigen.</li> </ol> |  |  |

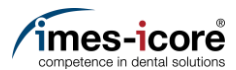

#### User Account Control

Do you want to allow this app to make changes to your device?

Х

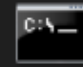

2.

Windows Command Processor

Verified publisher: Microsoft Windows

#### Show more details

To continue, enter an admin user name and password.

| Username       |    |
|----------------|----|
| Password       | 2  |
|                |    |
| More choices 3 |    |
| Yes            | No |
|                |    |

| 1.<br>2.<br>3. | Type in the user name with admin rights (1).<br>Type in the Password (2) for the user.<br>Press Yes (3).                                                                                |
|----------------|----------------------------------------------------------------------------------------------------|
|                | Note: For customised CAM-PCs which are<br>not delivered by imes-icore, the<br>corresponding user name and password<br>must be requested from the customer!                              |
| 1.             | Benutzername mit Adminrechten (1)<br>eingeben.                                                                                                    |
| 2.             | Kennwort (2) für den Benutzer eingeben.                                                                                                    |
| 3.             | Ja (3) betätigen.                                                                                                    |
|                | Hinweis: Bei kundenspezifischen CAM-PCs<br>die nicht von der imes-icore geliefert<br>wurden, muss der entsprechende<br>Benutzername und das Kennwort beim<br>Kunden angefordert werden! |

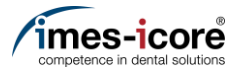

#### Administrator: Command Prompt

Microsoft Windows [Version 10.0.19042.685] (c) 2020 Microsoft Corporation. All rights reserved.

C:\WINDOWS\system32>net user "icam" "imeS200-" /add

Creating a user name and password. Benutzernamen und Kennwort anlegen.

1

- Type in **net user "icam" "imeS200-" /add** (1) and press the Enter key.
- net user "icam" "imeS200-" /add

   eingeben und die Enter-Taste betätigen.

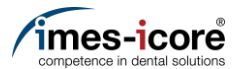

#### Administrator: Command Prompt

Microsoft Windows [Version 10.0.19042.685] (c) 2020 Microsoft Corporation. All rights reserved.

C:\WINDOWS\system32>net user "icam" "imeS200-" /add The command completed successfully. 1

C:\WINDOWS\system32 exit 2

- If the Text (1) The command completed successfully – appears the network user was created successfully! Note: If the Text – The user already exists – appears skip to next Page!
- 2. Type in **exit** (2) and press the Enter key.
- Wenn der Text (1) Der Befehl wurde erfolgreich ausgeführt – erscheint, wurde der Netzwerkbenutzer erfolgreich angelegt! Hinweis: Wenn der Text - Das Konto existiert bereits – erscheint, mit der nächsten Seite fortfahren!
- 2. **Exit** (2) eingeben und die Enter-Taste betätigen.

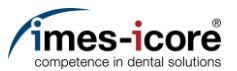

1. If the Text (1) – The user already exists – appears the network user already was

2. Type in **exit** (2) and press the Enter key.

password (imesS200-) are working otherwise you have to remove the User

4. After removing the User icam repeat the process *Create network user* | *Netzwerkbenutzer anlegen*!

1. Wenn der Text (1) – Das Konto existiert bereits – erscheint, wurde der

2. Exit (2) eingeben und die Enter-Taste

manuell entfernt werden!

Kundenservice kontaktieren!)

3. Prüfen, ob der Benutzername (icam) und das Passwort (imesS200-) funktionieren, andernfalls muss der Benutzer icam

(Netzwerkadministrator oder imes-icore

4. Nach dem Entfernen des Benutzers icam muss der Vorgang *Create network user* | *Netzwerkbenutzer anlegen* wiederholt

Netzwerkbenutzer schon zuvor angelegt!

(Contact your Network Administrator or the

3. Check if the User name (icam) and

imes-icore customer service!)

created once before!

icam manually!

betätigen.

werden!

# Microsoft Windows [Version 10.0.19042.685] (c) 2020 Microsoft Corporation. All rights reserved. C:\WINDOWS\system32>net user "icam" "incS200-" /add The account already exists. More help is available by typing NET HELPMSG 2224. C:\WINDOWS\system32>exit 2

5.

Administrator: Command Prompt

Network set-up | Netzwerkeinrichtung

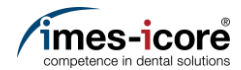

#### Share CAM output folder in the network | CAM Ausgabeordner im Netzwerk freigeben

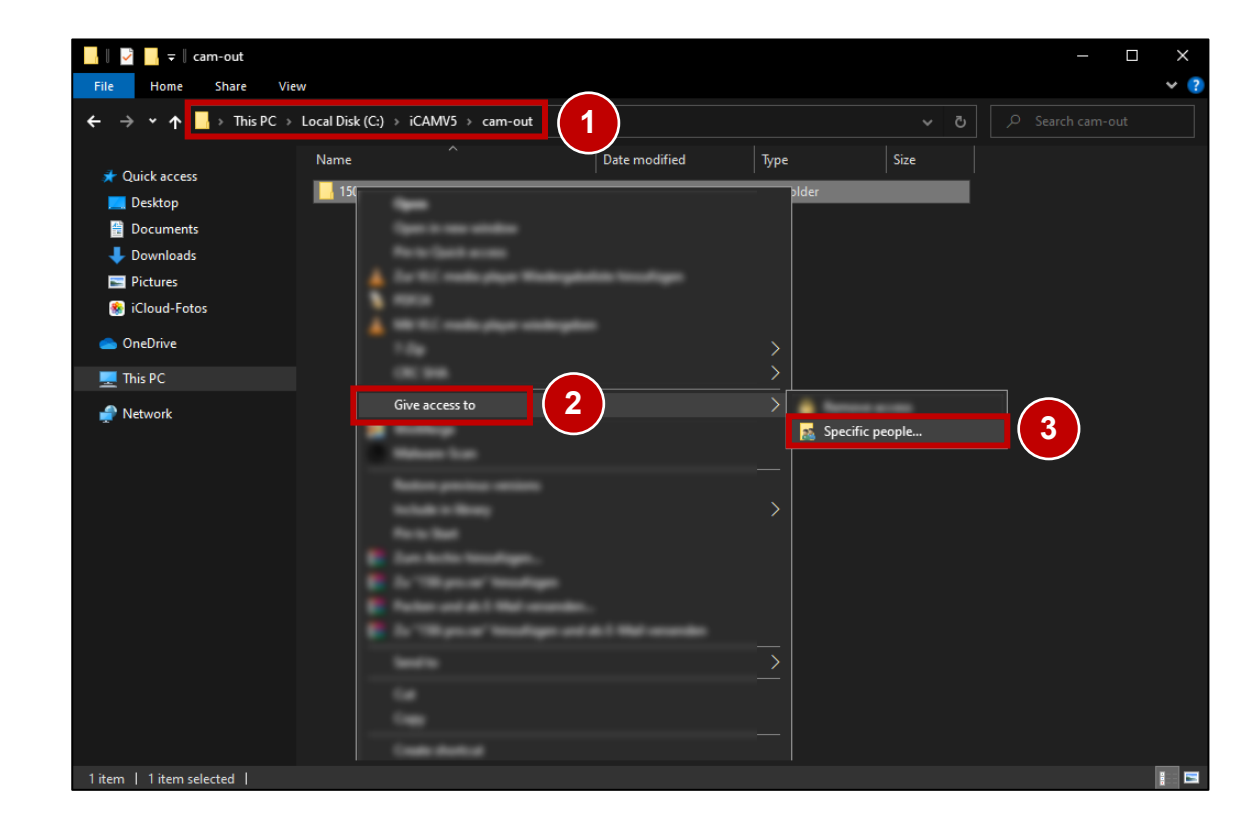

- Open a new Windows<sup>®</sup> Explorer window. (Windows<sup>®</sup> button + E)
- 2. Navigate (2) to the CAM output folder.
- 3. Right-click on the folder to be shared in the network.
- 4. Open Give access to (2).
- 5. Press Specific people (3).
- Neues Windows<sup>®</sup>-Explorer-Fenster öffnen. (Windows<sup>®</sup>-Taste + E)
- 2. Zum CAM-Ausgabeordner Ordner navigieren (2).
- 3. Rechtsklick auf den Ordner der im Netzwerk freigegeben werden soll.
- 4. Zugriff gewähren auf (2) öffnen.
- 5. Bestimmte Person (3) betätigen!

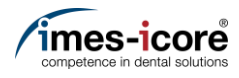

| 🔶 📑 Ne         | etwork access                                                                                              |                           |        |          |                                                                           |
|----------------|----------------------------------------------------------------------------------------------------|---------------------------|--------|----------|---------------------------------------------------------------------------|
| Choo<br>Type a | ose people on your network to share with<br>a name and then click Add, or click the arrow to find someone. |                           |        |          |                                                                           |
| 1 icam         | ne                                                                                                    | ✓ Add<br>Permission Level | 2      | 1.<br>2. | Type <b>icam</b> into the drop-down field (1).<br>Press Add (2).          |
| 3              | nam formet formet fraamfiren tors de                                                                       | Owner                     |        | 1.<br>2. | Im Drop-Down-Feld (1) <b>icam</b> eintippen.<br>Hinzufügen (2) betätigen. |
| <u>l'm ha</u>  | aving trouble sharing                                                                                      |                           |        |          |                                                                           |
|                |                                                                                                    | Share                     | Cancel |          |                                                                           |

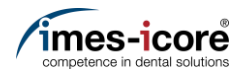

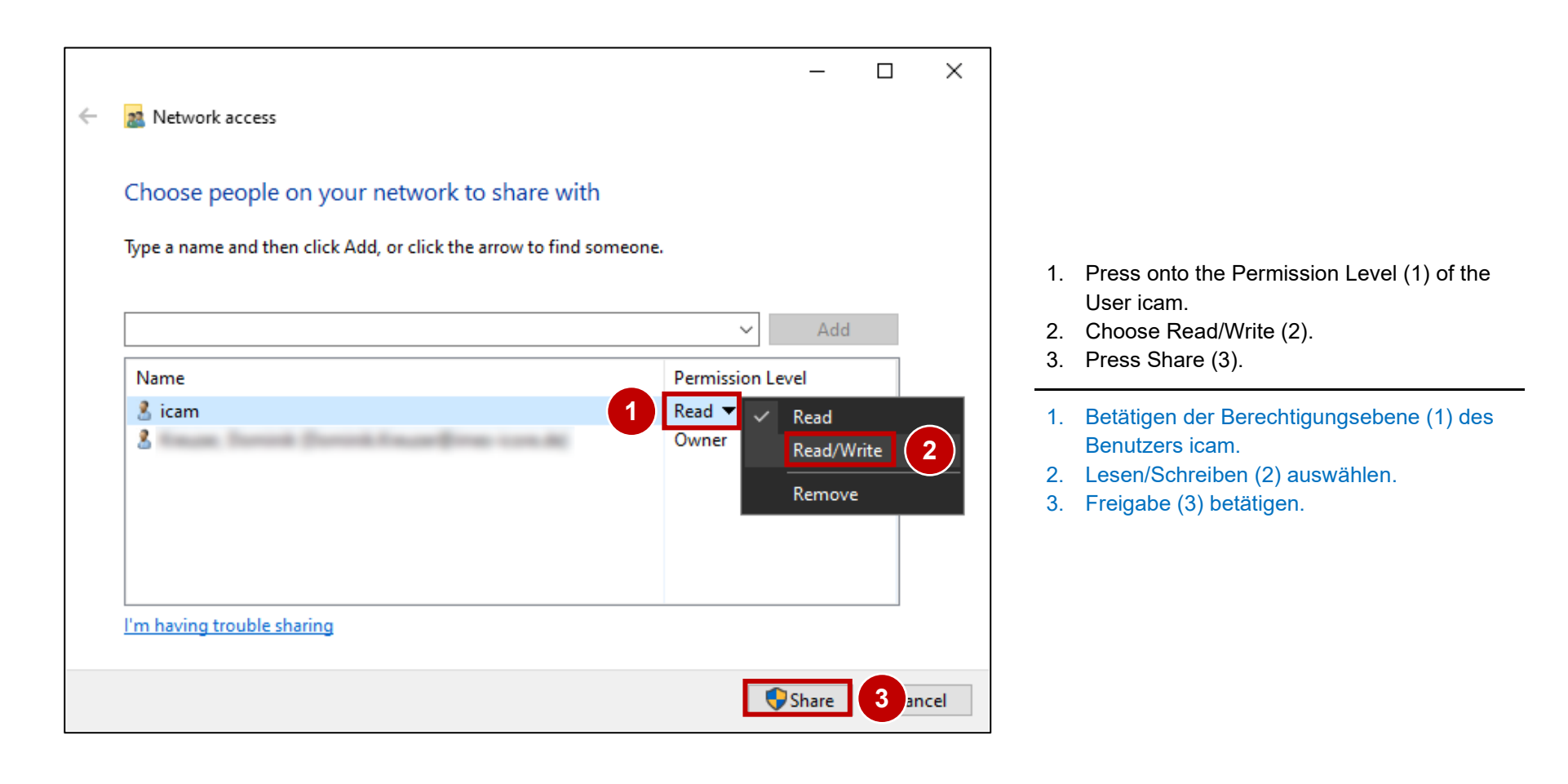

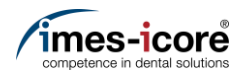

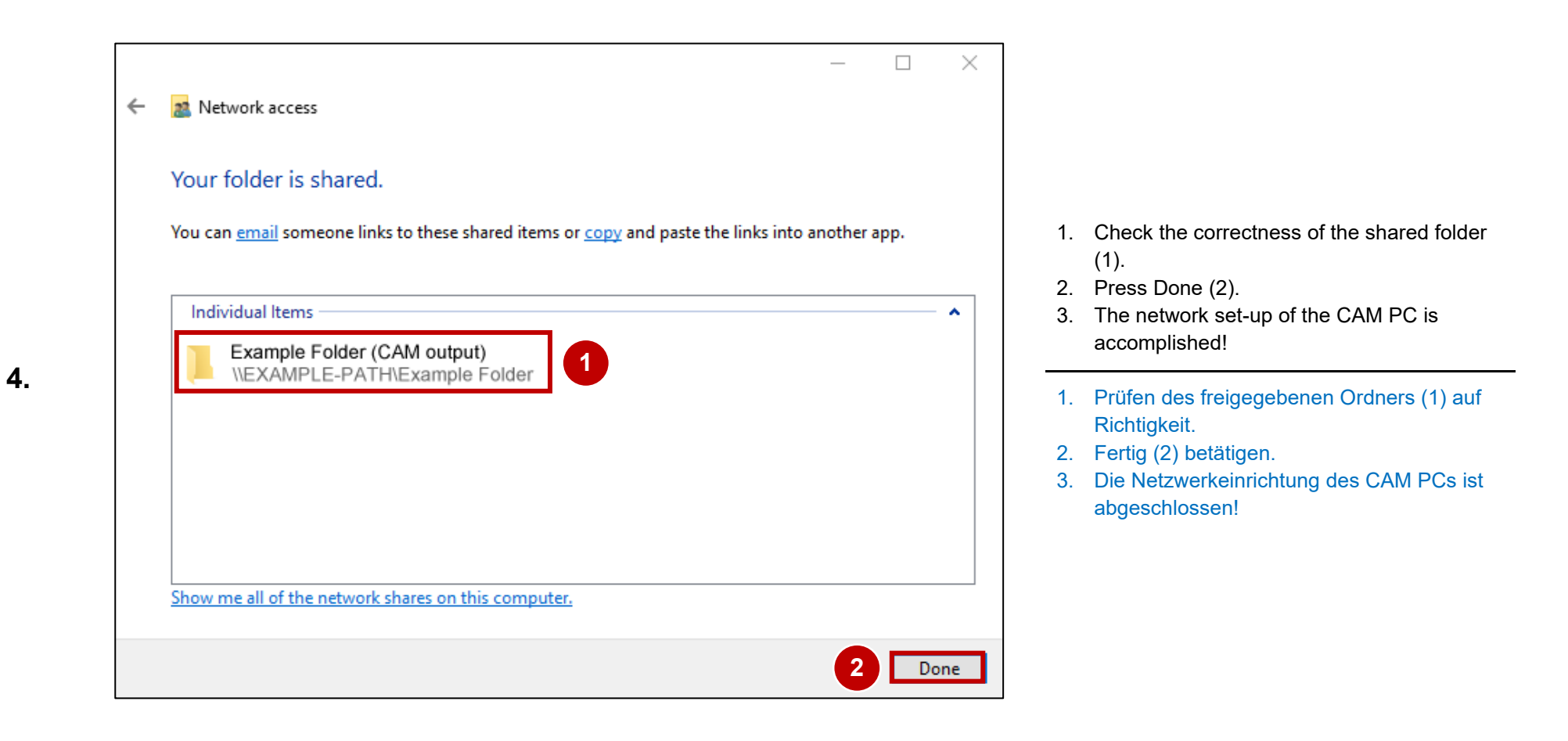

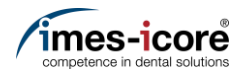

# Network set-up CORiTEC system | Netzwerkeinrichtung CORiTEC System

CORiTEC system with SmartControl V2.0 | CORiTEC System mit SmartControl V2.0

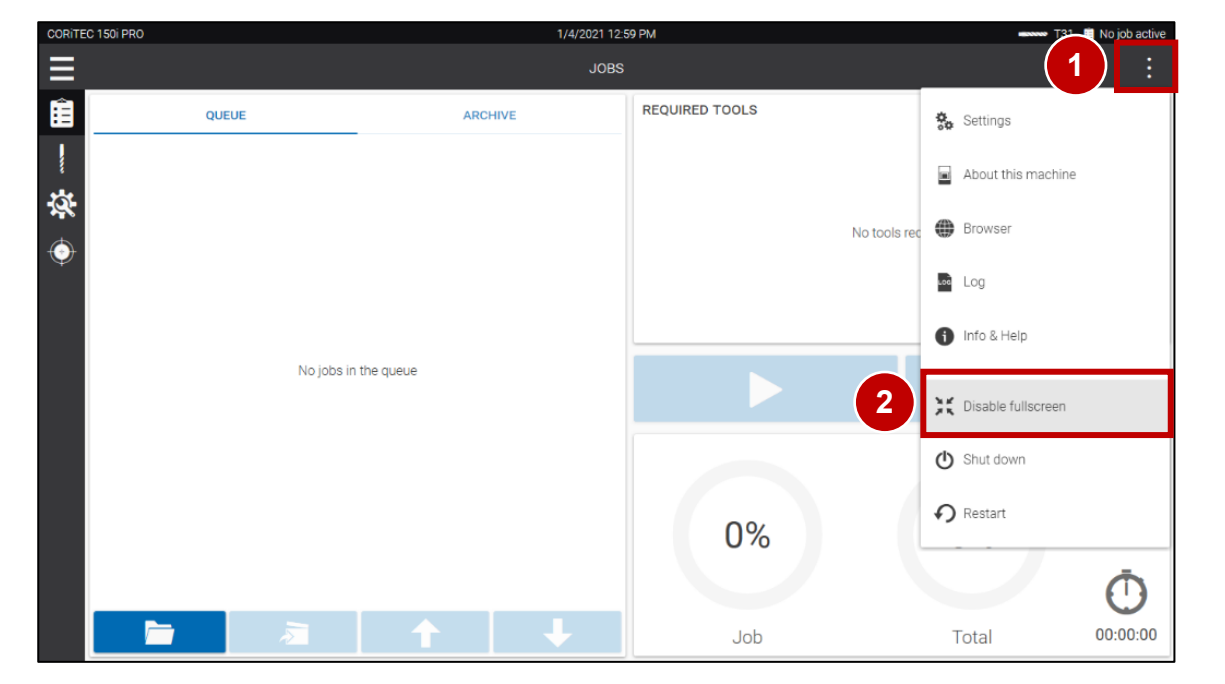

- 1. Switch on the machine at the main switch.
- 2. Wait until the Customer UI has completely booted.
- 3. Press the menu button (1).
- 4. Press Disable fullscreen (2).
- 1. Maschine am Hauptschalter einschalten.
- 2. Warten bis Kunden UI vollständig gebootet hat.
- 3. Menü-Taste (1) betätigen.
- 4. Vollbild deaktivieren (2) betätigen.

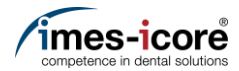

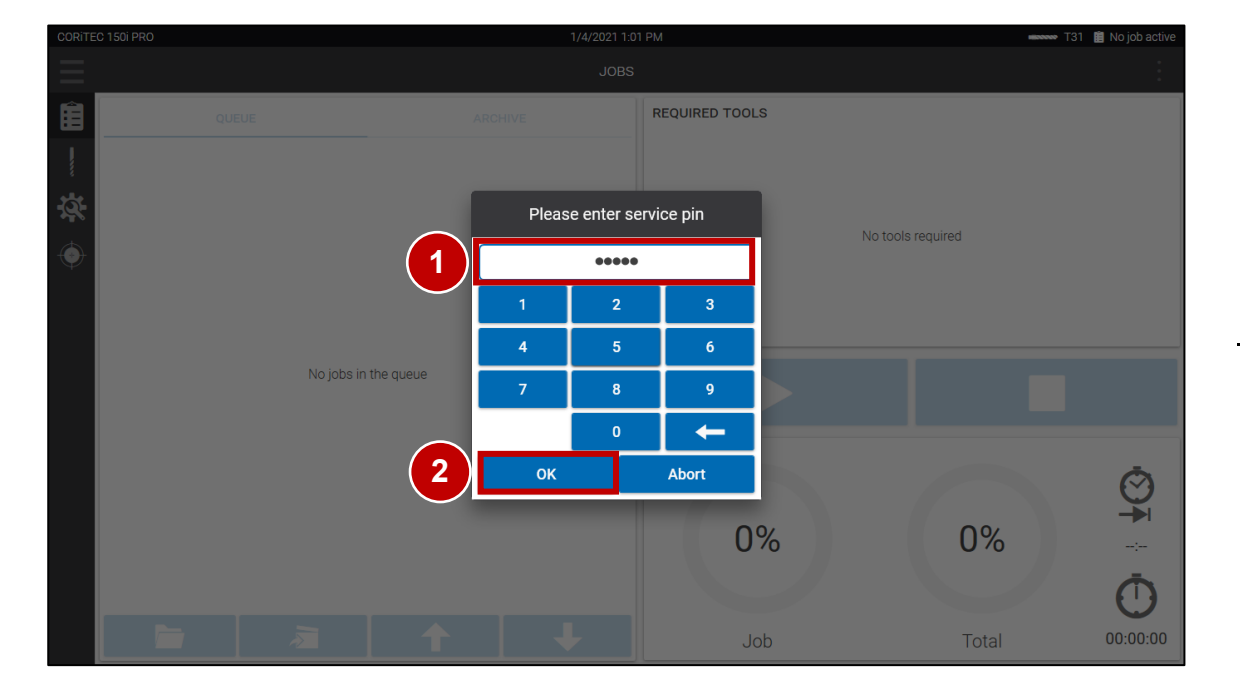

- Enter Password (1). (Note: To receive Password contact imesicore customer service!)
- 2. Press OK (2).
- Passwort eingeben (1). (Hinweis: imes-icore Kundenservice kontaktieren, um das Passwort zu erhalten!)
- 2. OK betätigen (2).

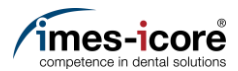

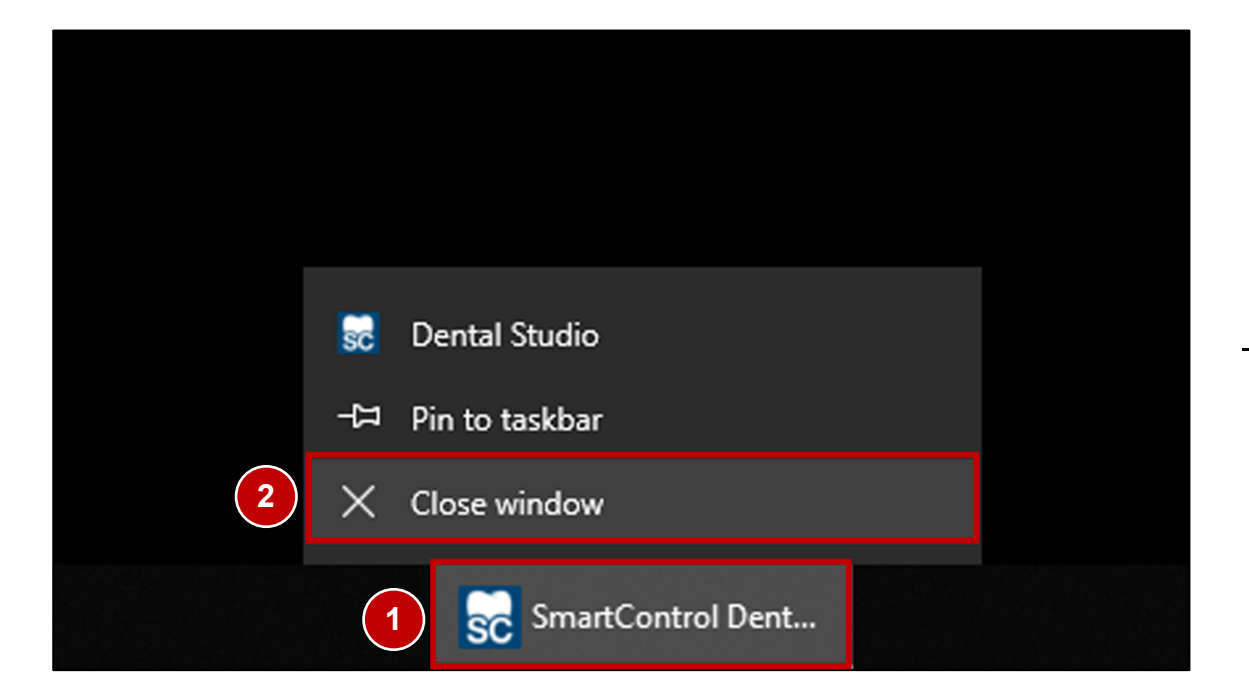

- 1. Press on and hold on the minimized SmartControl task (1) in the Taskbar to open the context menu.
- 2. Press Close window (2) to quit the Customer UI.
- 1. SmartControl Anwendung (1) betätigen und gedrückt halten, um das Kontextmenü zu öffnen.
- 2. Fenster schließen (2) betätigen, um die Kunden UI zu beenden.

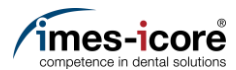

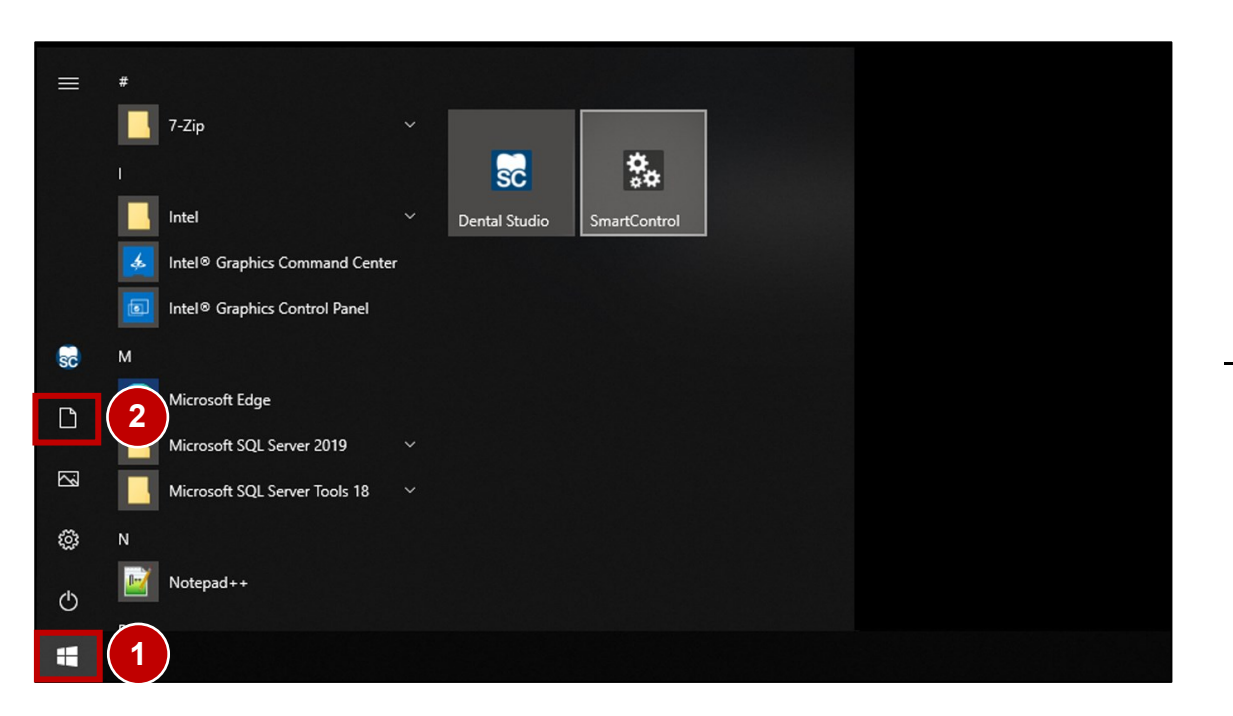

- 1. Press the Windows<sup>®</sup> Start button (1).
- 2. Press the Documents button (2) to open a Windows<sup>®</sup> Explorer window.
- 1. Windows<sup>®</sup>-Start-Taste (1) betätigen.
- 2. Schaltfläche Dokumente (2) betätigen, um ein Windows<sup>®</sup>-Explorer-Fenster zu öffnen.

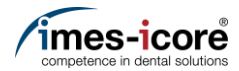

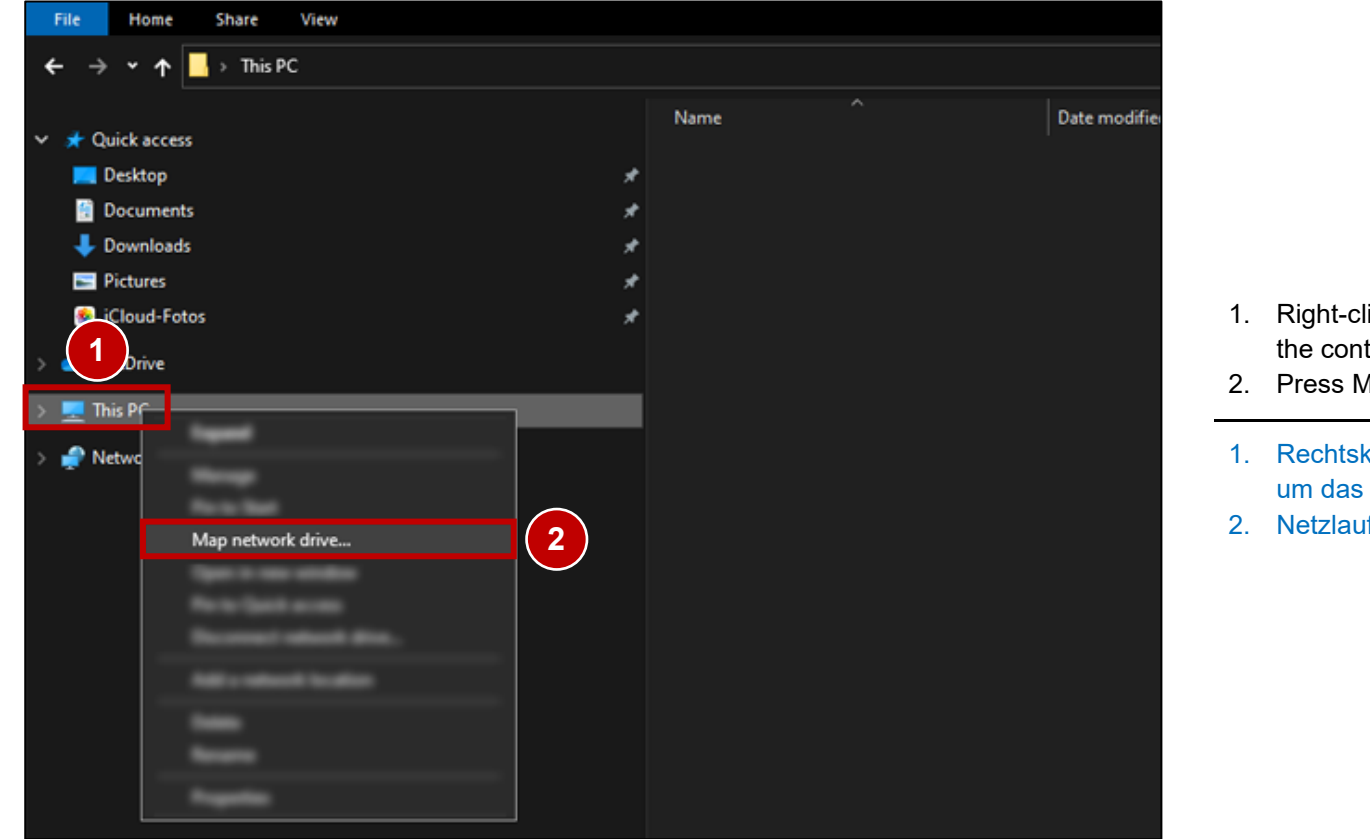

- . Right-click on the This PC tab (1) to open the context menu.
- 2. Press Map network drive... (2).
- 1. Rechtsklick auf den Reiter Dieser PC (1), um das Kontextmenü zu öffnen.
- 2. Netzlaufwerk verbinden... (2) betätigen.

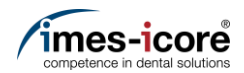

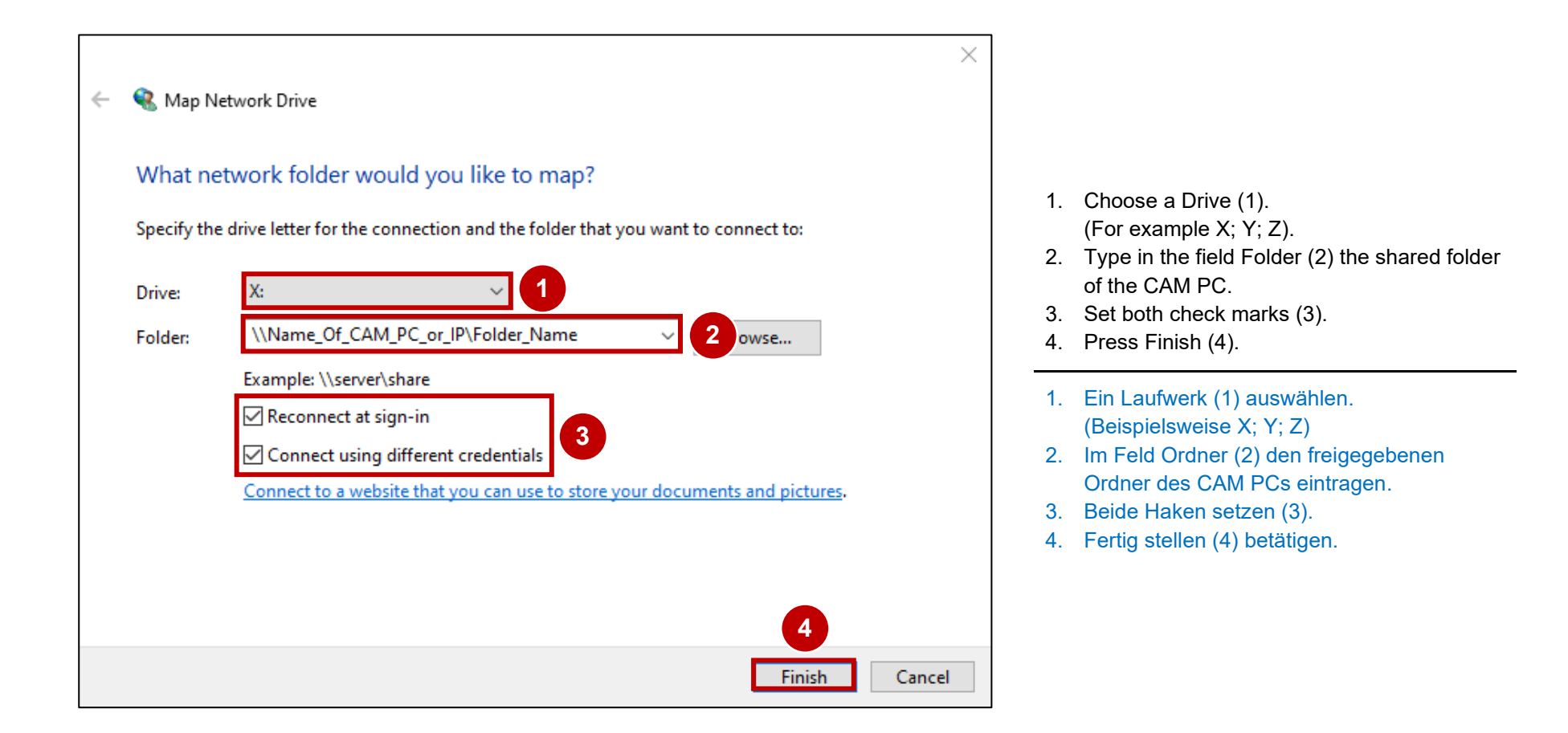

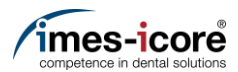

| Windows Security                  |                            | × |                                                                                                    |
|-----------------------------------|----------------------------|---|----------------------------------------------------------------------------------------------------|
| Enter network credentia           | als                        |   |                                                                                                    |
| Enter your credentials to connect | t to: Name_Of_CAM_PC_or_IP |   |                                                                                                    |
| Username                          |                            |   | 1. Type in <b>icam</b> as Username (1).                                                                   |
| Password                          | 2                          |   | <ol> <li>Type in imeS200- as Password (2).</li> <li>Set check mark (3).</li> <li>Press OK (4).</li> </ol> |
| Domain:                           |                            |   | <ol> <li>icam als Benutzername (1) eingeben</li> <li>imeS200- als Kennwort (2) eingeben</li> </ol>        |
| Remember my credentials 3         |                            |   | <ol> <li>Haken setzen (3).</li> <li>Ja (4) betätigen.</li> </ol>                                          |
| · <u> </u>                        |                            |   |                                                                                                    |
| More choices                      |                            |   |                                                                                                    |
| ОК                                | Cancel                     |   |                                                                                                    |
|                                   |                            |   |                                                                                                    |

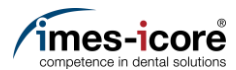

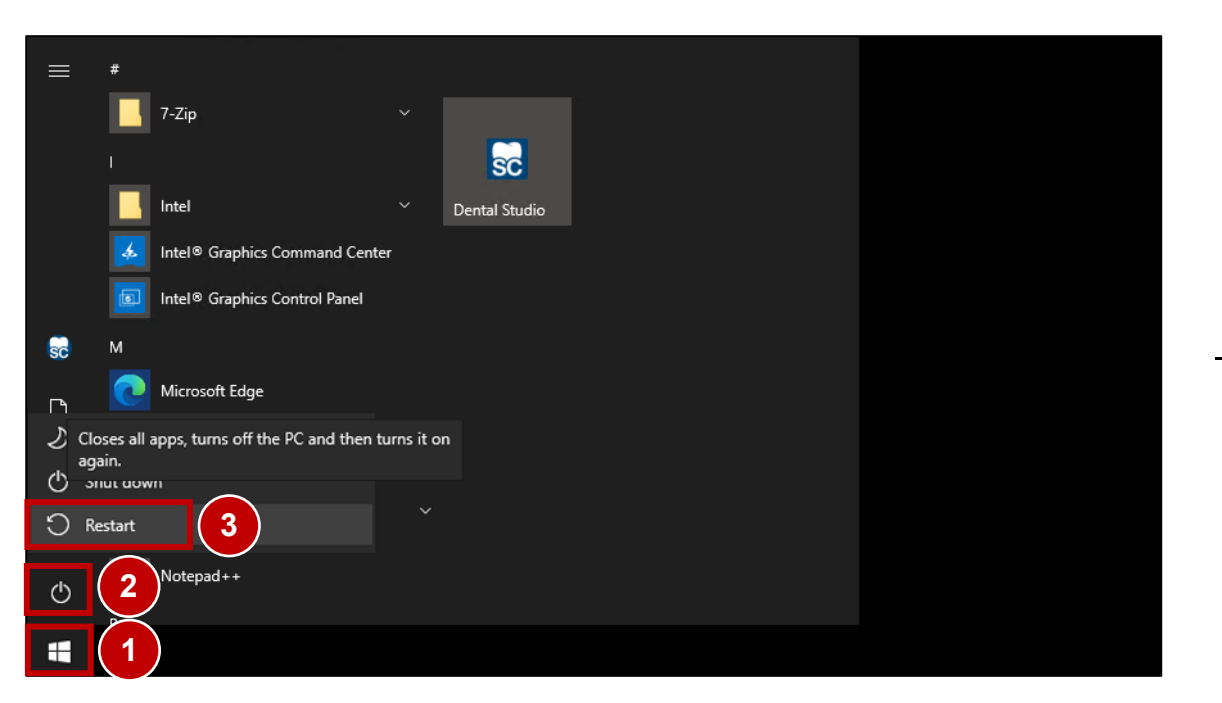

- 1. Press the Windows<sup>®</sup> Start button (1).
- 2. Press the Power button (2).
- 3. Press the Restart button (3).
- 1. Windows<sup>®</sup>-Start-Taste (1) betätigen.
- 2. Schaltfläche Ein/Aus (2) betätigen.
- 3. Schaltfläche Neustarten (3) betätigen.

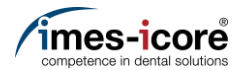

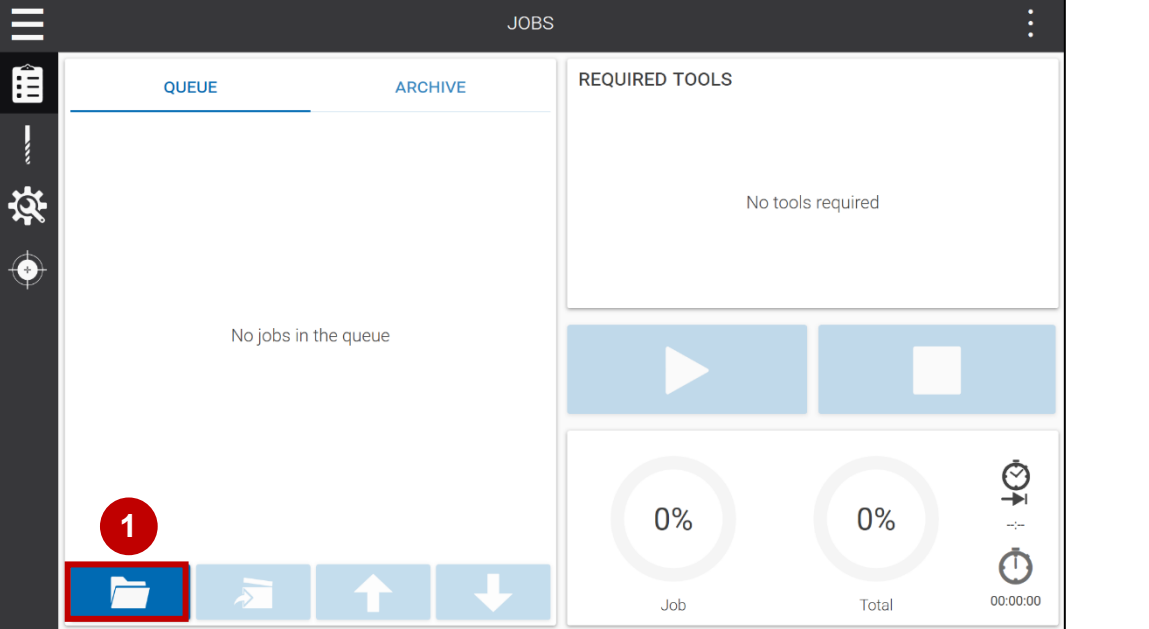

- 1. Press the Load milling file (1) button.
- 1. Fräsdatei laden (1) Schaltfläche betätigen

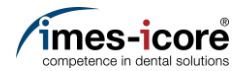

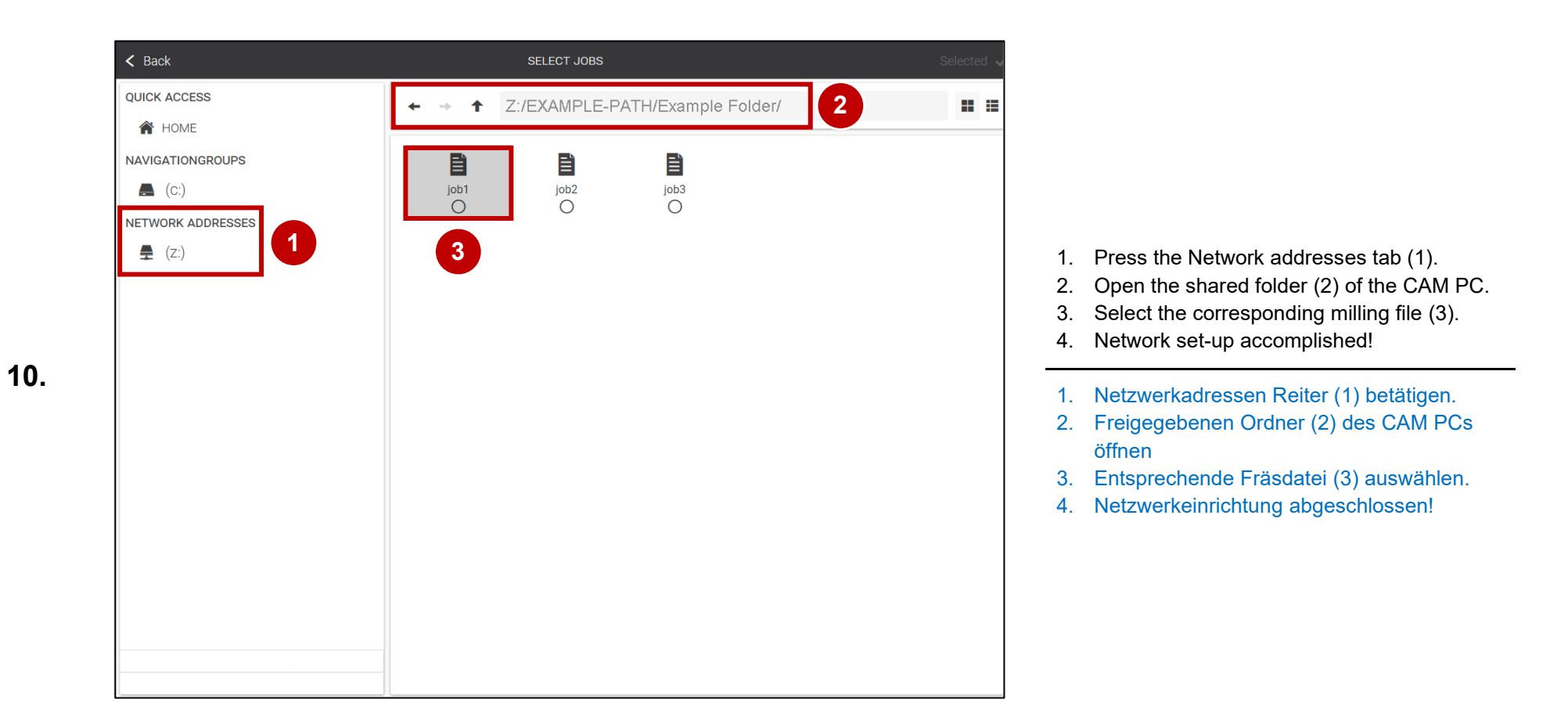

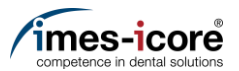

#### CORITEC system with SmartControl V1.0 or REMOTE | CORITEC System mit SmartControl V1.0 oder REMOTE

| File Home Share View                               |            |                                 |                  |           |             | × ?        |
|----------------------------------------------------|------------|---------------------------------|------------------|-----------|-------------|------------|
| ← → ∽ ↑ 📙 C:\imes-icore                            |            |                                 |                  |           | 5 v         | 1 sarch    |
|                                                    | Name       | ^                               | Date modified    | Туре      | Size        |            |
| A Quick access                                     | 🚳 Move.bat |                                 | 26.04.2016 09:15 | Windows-B | atchda 1 KB |            |
| Desktop                                            |            | Open                            |                  |           |             |            |
|                                                    |            | Edit                            | (4)              |           |             |            |
| Downloads                                          |            | Print                           |                  |           |             |            |
| <ul> <li>Pictures</li> <li>iCloud-Fotos</li> </ul> | •          | Run as administrator<br>CRC SHA |                  |           |             |            |
| 👝 OneDrive                                         |            | Restore previous version        | s                |           |             |            |
| 💻 This PC                                          |            | Send to                         |                  |           | RFMC        | )TF        |
| 🤿 Network                                          |            | Cut                             |                  |           |             |            |
| File Home Share View                               |            |                                 |                  |           |             | × ?        |
| ← → ▾  🔤 C:\SmartControl                           | \Batch     |                                 |                  |           | 5 v         | 2 Parch    |
|                                                    | Name       | ^                               | Date modified    | Туре      | Size        |            |
| Quick access (3)                                   | 💿 Move.bat |                                 | 26.04.2016 09:15 | Windows-B | atchda 1 KB |            |
| Desktop                                            |            | Open                            |                  |           |             |            |
| Documents                                          |            | Edit                            | (4)              |           |             |            |
| Downloads                                          |            | Print                           |                  |           |             |            |
| Pictures                                           |            | 👌 Run as administrator          |                  |           |             |            |
| 🌸 iCloud-Fotos                                     |            | CRC SHA                         |                  |           |             |            |
| lene One Drive                                     |            | Restore previous version        | s                |           |             |            |
| 💻 This PC                                          |            | Send to                         |                  |           | Smart       | Control V1 |
| P Network                                          |            | Cut                             |                  |           |             |            |

1.

- 1. Switch on the Machine at the main switch.
- 2. Wait until the Machine has completely booted.
- 3. Do not start REMOTE or SmartControl V1 otherwise close the Software!
- 4. Open Windows<sup>®</sup> Explorer.
- Navigate to Folder:
   (1) For Machine with REMOTE
   C:\imes-icore\

(2) For Machine with SmartControl V1 C:\SmartControl\Batch\

6. Right-click the file Move.bat (3) to open the context menu.

7. Press Edit (4).

- Maschine am Hauptschalter einschalten.
   Warten bis die Maschine vollständig gebootet hat.
   REMOTE oder SmartControl V1 nicht starten, andernfalls Software schließen!
- 4. Windows®-Explorer-Fenster öffnen.
- Navigieren zum Ordner:
   (1) Für Maschinen mit REMOTE C:\imes-icore\
- (2) Für Maschinen mit SmartControl V1 C:\SmartControl\Batch\
- 6. Rechtsklick auf die Datei Move.bat (3), um das Kontextmenü zu öffnen.
- 7. Bearbeiten (4) betätigen.

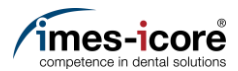

| Move.bat - Editor                                                                                                    |                | -               |         | ×    |   |
|----------------------------------------------------------------------------------------------------|----------------|-----------------|---------|------|---|
| File Edit Format View Help                                                                                                  |                |                 |         |      |   |
| <pre>@echo off NET USE X: "\\EXAMPLE-PATH\Example Folder" Move /Y X:\*.iso "C:\NC_Daten\XXXi" NET USE X: /DELETE /YES</pre> | imeS200- /USEF | R:icam /PERSIST | ENT:YES | /YES | ^ |
|                                                                                                    |                |                 |         |      |   |
|                                                                                                    |                |                 |         |      | ~ |
|                                                                                                    | Unix (LF)      | Ln 1, Col 20    | 190%    |      |   |

- 1. Copy and paste the text from the picture into the Move.bat or insert it manually.
- 2. Replace the red marked text EXAMPLE-PATH\Example Folder with the correct shared CAM PC output path!
- Replace the red marked text NC\_Daten\XXXi with the correct Machine path! Note: Observe correct writing!
- 4. Press File.
- 5. Press Save.
- 6. Close the Editor.
- 7. Network set-up accomplished!
- 1. Text vom Bild kopieren und in die Move.bat einfügen oder händisch eintragen.
- 2. Den rot markierten Text EXAMPLE-PATH\Example Folder durch den korrekten freigegebenen CAM PC-Ausgabepfad ersetzen!
- 3. Den rot markierten Text NC\_Daten\XXXi durch den korrekten Maschinenpfad ersetzen!
  - Hinweis: Korrekte Schreibweise beachten!
- 4. Datei betätigen.
- 5. Speichern betätigen.
- 6. Beenden betätigen.
- 7. Netzwerkeinrichtung abgeschlossen!

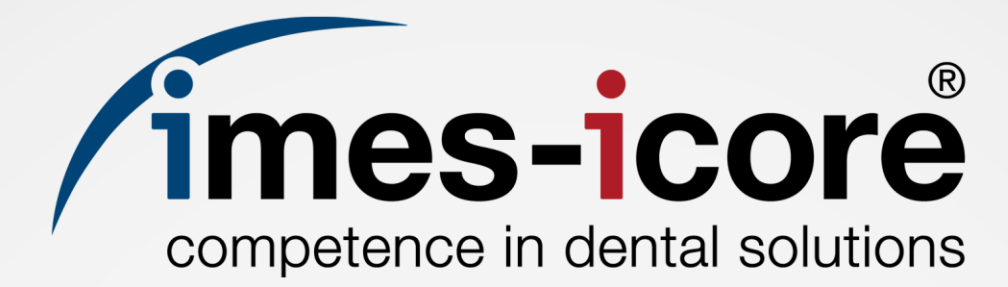

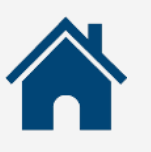

imes-icore GmbH

Im Leibolzgraben 16 D-36132 Eiterfeld

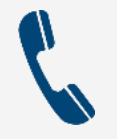

+49 (0) 6672 898-469

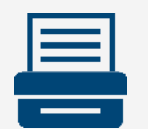

+49 (0) 6672 898-223

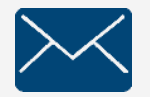

support@imes-icore.de

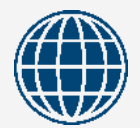

www.imes-icore.de